## System Restore Point

เป็นคุณสมบัติหนึ่งที่มีอยู่ในระบบปฏิบัติการ Windows 11 มันมีความสามารถในการย้อนคืนสถานะของ ระบบไปยังช่วงเวลาที่เคยสร้างจุดบันทึกข้อมูลเอาไว้ได้ ไม่ว่าคุณจะแก้ไขข้อมูลใด ๆ ที่อยู่ในระบบ คอมพิวเตอร์ อย่างเช่น แก้ไขค่าของไฟล์รีจิสทรี (Windows Registry), ติดตั้ง Windows Update, เจอ ปัญหาอะไรก็ตามในระหว่างใช้งาน ฯลฯ คุณสามารถย้อนคืนค่าระบบให้กลับไปเหมือนเดิมเพื่อแก้ไข ปัญหาได้ง่าย ๆ ด้วยการใช้ System Restore Point

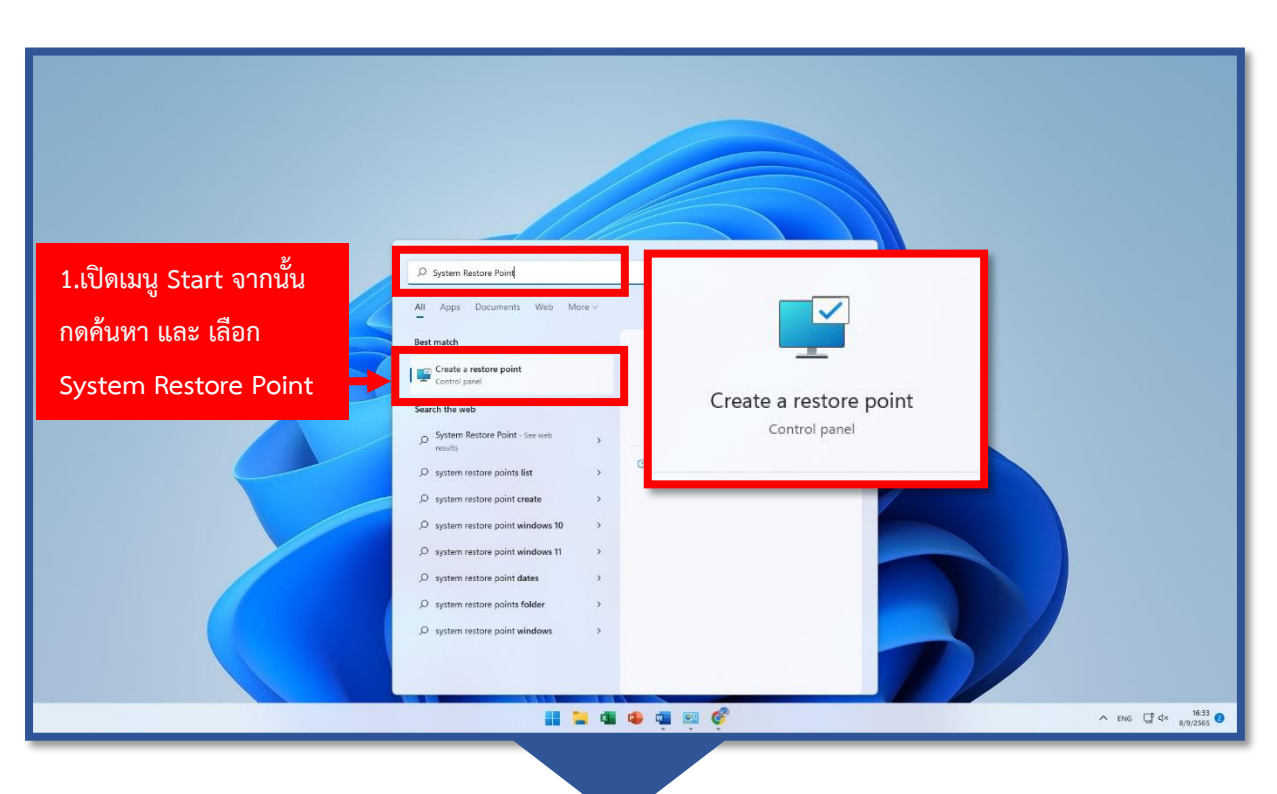

## วิธีใช้งาน System Restore Point

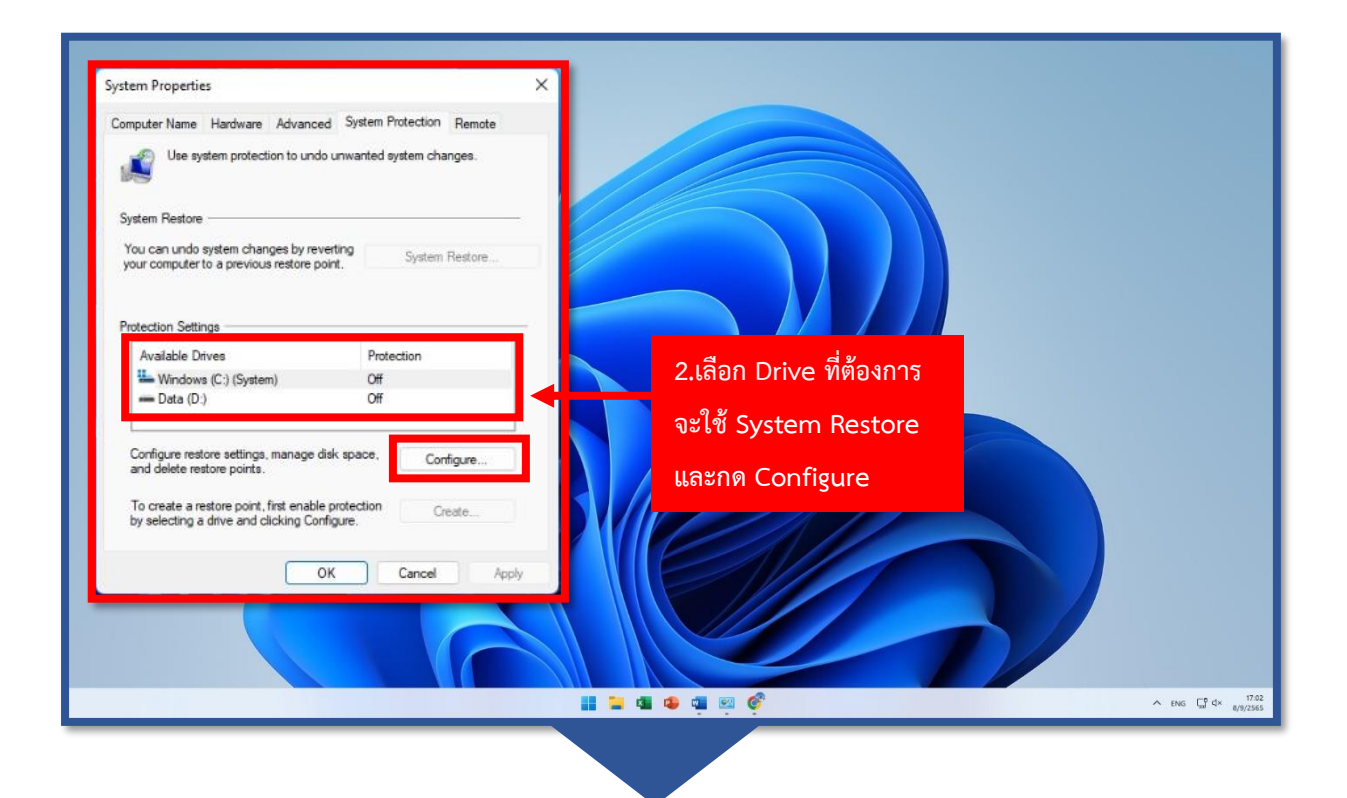

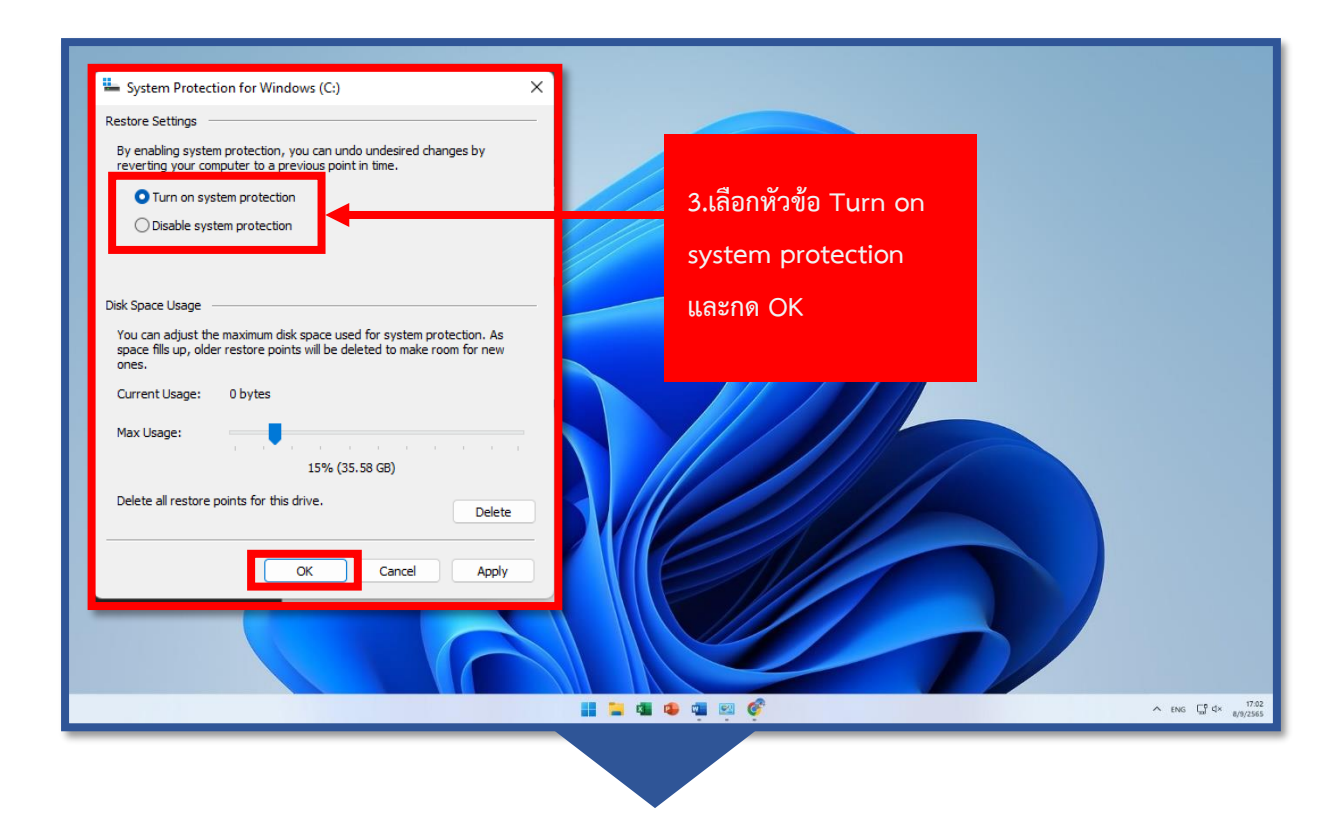

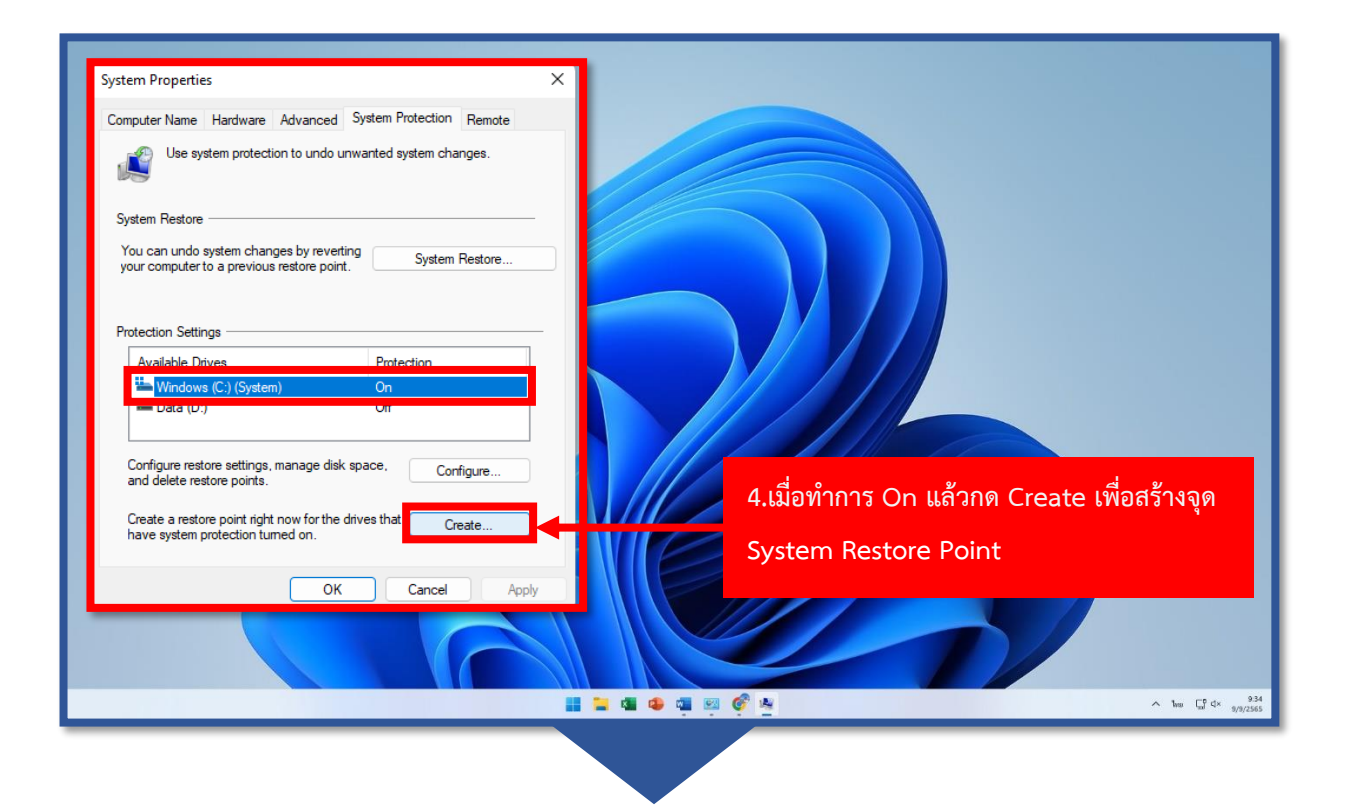

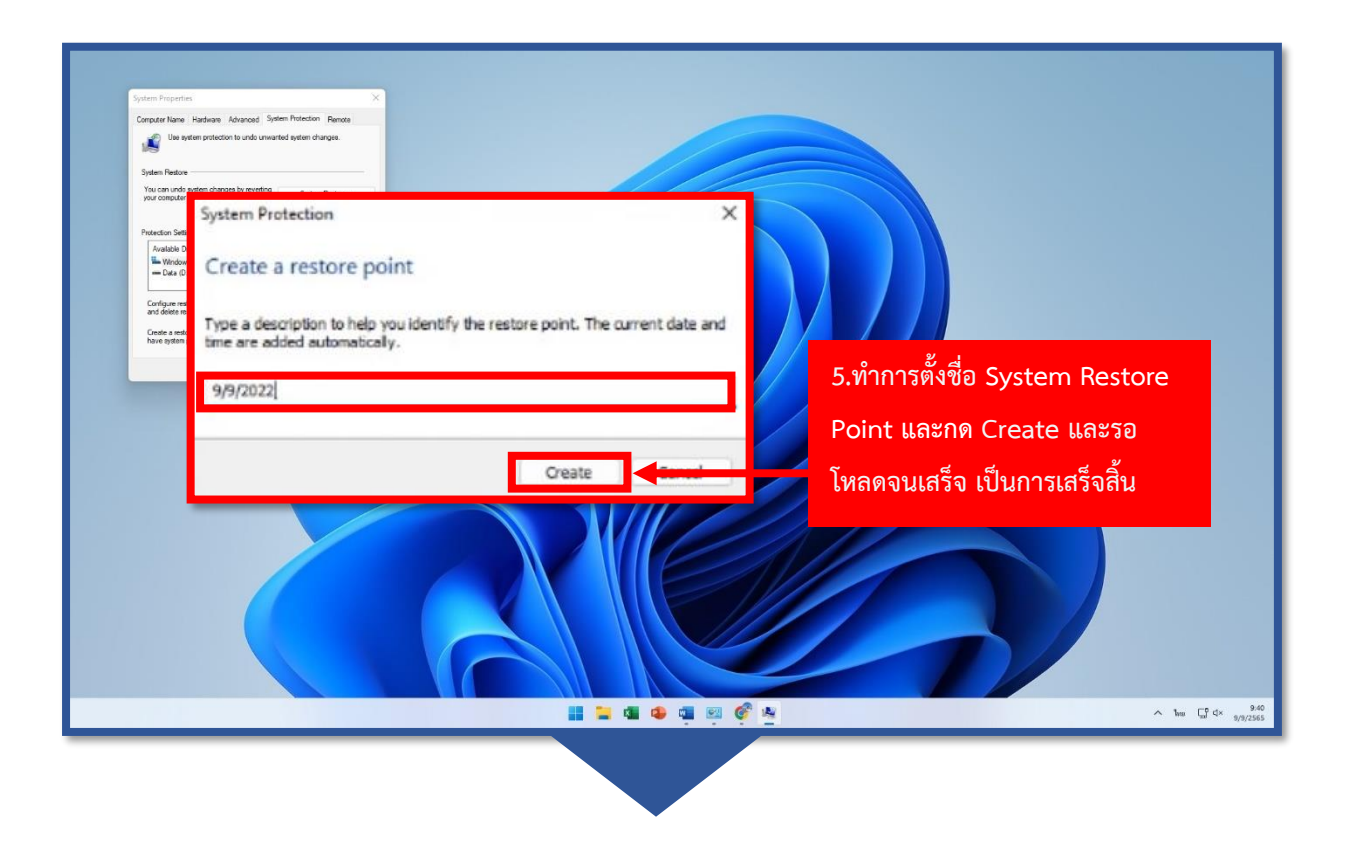

## วิธีกลับไปยัง System Restore Point ที่ตั้งไว้

| System Properties X                                                                                                    |                                   |
|----------------------------------------------------------------------------------------------------|-----------------------------------|
| Computer Name Hardware Advanced System Protection Remote                                                                                                    |                                   |
| Use system protection to undo unwanted system changes.                                                                                                    |                                   |
| System Restore                                                                                                    |                                   |
| You can undo system changes by reverting System Restore                                                                                                    | 1.เข้ามายังหน้า System Properties |
|                                                                                                    | ตามวิธีที่ 1 ด้านบนก่อนหน้า       |
| Protection Settings                                                                                                    |                                   |
| Available Drives Protection                                                                                                    | และเลอก System Restore            |
| Windows (C:) (System) On Data (D:) Off                                                                                                    |                                   |
| Configure restore settings, manage disk space, Configure<br>and delete restore points.<br>Create a restore point right now for the drives that Create<br>have system protection turned on. |                                   |
| OK Cancel Apply                                                                                                    |                                   |
|                                                                                                    |                                   |
|                                                                                                    | 📲 🐂 📲 🔹 🧐 🍘                       |
|                                                                                                    |                                   |

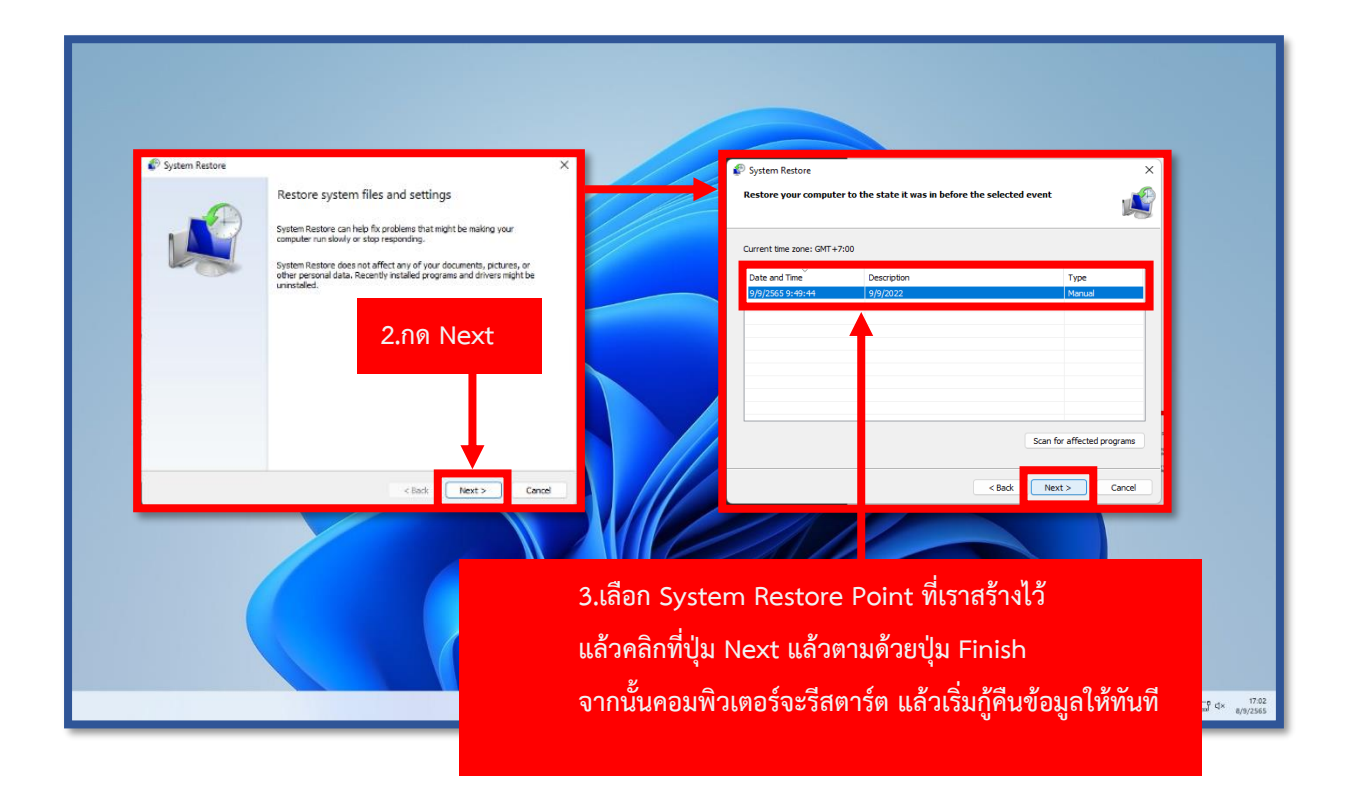

จัดทำโดย นทสส.ขว.ทอ.